## **Accessing Full Text Journal Articles**

When you see the following message:

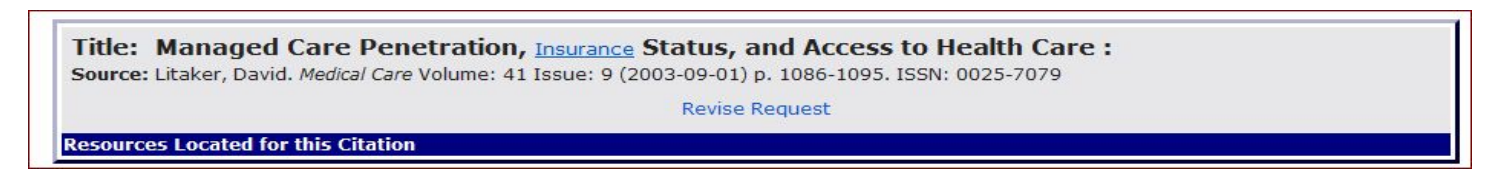

Go to the Library Homepage (<u>www.atsu.edu/atsmlib</u>) and select **Quick Links** (red circle).

|                                            | A.T. ST            | ill Memo                      | rial Li          | BRARY    | Martin                                                       |
|--------------------------------------------|--------------------|-------------------------------|------------------|----------|--------------------------------------------------------------|
| <b>AZ:</b> libaz@atsu.edu 480-219-6090   A | bout AZ Library MO | : libmo@atsu.edu 660-626-2345 | About MO Library | Site Map | A.T. STILL UNIVERSITY<br>FIRST IN WHOLE PERSON HEALTHCARE AT |
| 00 Library Mobile Page                     |                    |                               |                  |          |                                                              |
| 0-0 Quick Links                            | Still OneSearch    | Clinical Search               | PubMed           |          |                                                              |

Next, select the A to Z list for Missouri or Arizona (red circled area):

| Geo Quick Links                                                               |   |
|-------------------------------------------------------------------------------|---|
| » Library Mobile Page                                                         |   |
| » UptoDate                                                                    | ? |
|                                                                               |   |
| » chilicaixey                                                                 |   |
| » Access Medicine                                                             |   |
| » Print Material / eBooks                                                     |   |
| Arizona Catalog                                                               |   |
| Missouri Calalog                                                              | _ |
| » Online eJournals                                                            | ? |
| AtoZ List of Arizona Online Journals                                          | - |
| Atoz List of Missouri Online Journals                                         | _ |
| » PubMed - medime with ∟inKOut to full text                                   | ? |
| Arizona   Missouri                                                            | _ |
| » CINAHL (EBSCO)                                                              |   |
| Arizona   Missouri                                                            |   |
| » Ovid                                                                        |   |
| Arizona   Missouri                                                            |   |
| C4+4D+6 (in-shuding ACD DICD)                                                 |   |
| » Statker (including ACP PIER)                                                |   |
| » Essential Evidence Plus (InfoPoems)                                         | 7 |
| ,                                                                             |   |
| » Natural Standard                                                            | ? |
| Thisms Flastranis Back Library                                                |   |
| » Thieme ElectronicBook Library                                               |   |
| » StatRef for Dentistry                                                       | 2 |
|                                                                               | - |
| » LEXI-COMP Online for Dentistry                                              | ? |
| - Nieromodov                                                                  |   |
| » micromedex                                                                  |   |
| » ProQuest Psychology/ Dissertations & Theses                                 | ? |
|                                                                               |   |
| » Rehabilitation Reference Center                                             | ? |
| » EBSCO - Arizona I Missouri - SportDiscus / Health Business Fulltert Elite / | _ |
| Academic Search Complete                                                      | ? |
|                                                                               |   |

Type in the title of your Journal and select it from the result list:

| nedicel care                                                                                                    | Boach C                                                                                       |
|----------------------------------------------------------------------------------------------------|-----------------------------------------------------------------------------------------------|
| 🔊 All Titles 🔘 Journals Only 🔘 Books Only                                                                                 |                                                                                               |
| itles where title name contains 'medical care': 9                                                                         |                                                                                               |
|                                                                                                    |                                                                                               |
| American Journal of Respiratory and Critical Care Medicine: An Officia<br>American Thoracic Society 1/1/1997 - to present | sl Journal of the American Thoracic Society, Medical Section of the American Lung Association |
| Free Access Journals (HighWire) 1997 to present (Embargo: 1 year)                                                         |                                                                                               |
| tesource Type: Journal                                                                                                    |                                                                                               |
| SSN: 1073-449X Online ISSN: 1535-4970                                                                                     |                                                                                               |
| Subject: Medicine Internal medicine                                                                                       |                                                                                               |
| anadian Journal of Emergency Medicine                                                                                     |                                                                                               |
| Academic Search Premier 2002 to present                                                                                   |                                                                                               |
| tesource Type: Journal                                                                                                    |                                                                                               |
| SSN: 1481-8035                                                                                                    |                                                                                               |
| Aublisher: Canadian Association of Emergency Physicians                                                                   |                                                                                               |
| urrent medical literature health care of older people                                                                     |                                                                                               |
| Academic Search Premier 2003                                                                                              |                                                                                               |
| Resource Type: Journal                                                                                                    |                                                                                               |
| SSN: 1366-8544                                                                                                    |                                                                                               |
| Jublisher: Remedica Medical Education & Publishing<br>Subject: <u>Medicine</u>                                            |                                                                                               |
| resenius Medical Care AG SWOT Analysis                                                                                    |                                                                                               |
| Business Source Premier 2008 to present                                                                                   |                                                                                               |
| tesource Type: Report                                                                                                    |                                                                                               |
| ublisher: Datamonitor Mc<br>Jubject: Medicine Internal medicine Specialities of internal medicine                         |                                                                                               |
| Medical Care                                                                                                    |                                                                                               |
| Journals @Ovid 1963 to present                                                                                            |                                                                                               |
| LWW Journal Legacy Archive 1963 - 1999                                                                                    |                                                                                               |
| LWW Total Access Collection 2012 1996 to present                                                                          |                                                                                               |
| Resource Type: Journal                                                                                                    |                                                                                               |
| ISSN: 0025-7079 Online ISSN: 1537-1948                                                                                    |                                                                                               |
| Publisher: Lippincolu, williams a wilkins                                                                                 |                                                                                               |

Select the appropriate link for the year of publication, volume and issue:

| Journal Information                                                                                         | < Previous Issue   Next Issue >                                                                                                    |                                                    |
|----------------------------------------------------------------------------------------------------|----------------------------------------------------------------------------------------------------|----------------------------------------------------|
| Lippincott Williams & Wilkins,<br>Inc.<br>Medical Care (1963-2012)<br>ISSN: 0025-7079<br>About This Journal | Medical Care<br>ISSN: 0025-7079<br>(C) 2003 Lippincott Williams & Wilkins, Inc.<br>Issue: Volume 41(9) pgs. 1003-1109 September 2003                                                                                                    | <mark>№</mark> RSS<br>@ Email<br>₩ Email Jumpstart |
| Journal Issue List                                                                                          | Select Range 🗎 Print 🙀 Email 🕅                                                                                                    | Export 🔀 Add to My Projects 👰 Keep Select          |
| + 2012 (12)                                                                                                 | Clear Selected   Select Page   Show Abstracts                                                                                                    | 50 Per Page 💌                                      |
| 2012 (12)                                                                                                   |                                                                                                    |                                                    |
| 2010 (13)                                                                                                   | Can Cancer Registry Data Be Used to Study Cancer Treatment?                                                                                                    |                                                    |
| 2009 (13)                                                                                                   |                                                                                                    | Ovid Full Text                                     |
| 2008 (13)                                                                                                   | pg. 1003-1005                                                                                                    | Complete Reference                                 |
| 2007 (14)                                                                                                   | DOI: 10.1097/01.MLR.0000086827.00805.B5                                                                                                    |                                                    |
| 2006 (15)                                                                                                   | Warren, Joan L. PhD: Harlan, Linda C. PhD                                                                                                    | Request Permissions                                |
| 2005 (15)                                                                                                   | Editorial                                                                                                    | trequese i en inssiens                             |
| + 2004 (15)                                                                                                 |                                                                                                    |                                                    |
| 2003 (16)                                                                                                   |                                                                                                    |                                                    |
| Volume 41 (12)                                                                                              | POFFUI                                                                                                    | Text _ + My Projects                               |
| December 2003 - pg.                                                                                         | A REAL PROPERTY OF A REAL PROPERTY AND A REAL PROPERTY AND A REAL |                                                    |
| 1315-1417                                                                                                   | Completeness of Information on Adjuvant Therapies for Colorectal Cancer                                                                                                    | in Population-Based     Ovid Full Text             |
| Volume 41 (11)                                                                                              | Cancer Registries.                                                                                                    | Abstract Reference                                 |
| November 2003 - pg.                                                                                         | pg. 1006-1012                                                                                                    | Complete Reference                                 |
| 1207-1313                                                                                                   | DOI: 10 1007/01 MI D 00000837/0 120/0 88                                                                                                    |                                                    |
| Volume 41 (10)                                                                                              | DOI: 10.1077/01.00000003740.12747.00                                                                                                    |                                                    |
| October 2003 - pg.                                                                                          | Cress, Rosemary D. DrPH *; Zaslavsky, Alan M. PhD +; West, Dee W. PhD ++; Wolf, P                                                                                                    | Robert E. MS +; Felter,   ArticlePlus              |
| 1111 1205                                                                                                   | Martha C. CTR [S]; Ayanian, John Z. MD, MPP +[P]                                                                                                    | <ul> <li>Request Permissions</li> </ul>            |
| Volume 41 (9)                                                                                               | Article                                                                                                    |                                                    |
| September 2003 - pg.                                                                                        |                                                                                                    |                                                    |
| 1003-1109                                                                                                   |                                                                                                    |                                                    |

Finally, select the actual article by clicking on Full Text or PDF, depending upon your preference:

| Managed Care Penetration, Insurance Status, and Acce | ess to Health Care. | Ovid Full Text                         |
|------------------------------------------------------|---------------------|----------------------------------------|
| pg. 1086-1095                                        |                     | <ul> <li>Abstract Reference</li> </ul> |
| DOI: 10.1097/01.MLR.0000083741.80192.E0              |                     | Complete Reference                     |
| Litaker, David MD, PhD *; Cebul, Randall D. MD +     |                     |                                        |
| Article                                              |                     | Request Permissions                    |
| <ul> <li>View Abstract</li> </ul>                    | PDF Full Text       |                                        |
|                                                      |                     |                                        |

## For easier posting in a Blackboard Discussion post, select Email Jumpstart (Permalink in EBSCO):

| [Original Articles]                                             | Previous Article   Table of Contents   Next Article                               | Print Preview                   |
|-----------------------------------------------------------------|-----------------------------------------------------------------------------------|---------------------------------|
| Managed Care Penetration, Ins                                   | urance Status, and Access to Health Care                                          | Email Jumpstart                 |
| Litaker, David MD, PhD*; Cebul, Randall D. MD†                  |                                                                                   | 🖻 Email Article Text            |
| Author Information From the *Department of Medicine, University | sity Hospitals of Cleveland, Cleveland, Ohio.                                     | Save Article Text               |
| From the †Departments of Medicine and Bio                       | ostatistics and Epidemiology and the Center for Health Care Research and Policy,  | add to My Projects              |
| MetroHealth Medical Center Campus, Case Wes                     | tern Reserve University, Cleveland, Ohio.                                         |                                 |
| This study was presented, in part, at the 2                     | 002 Annual NRSA Affiliate Meeting of the Association of Health Services Research, | Export All Images to PowerPoint |
| Washington, DC.                                                 |                                                                                   |                                 |

Then, copy and paste the link directly into your post to easily share the articles with colleagues and your instructors:

|                                | Er             | mail Jumpsta | art                        |
|--------------------------------|----------------|--------------|----------------------------|
| Your Jumpsta                   | art URL is:    |              |                            |
| http://ovidsp                  | .ovid.com/ov   | idweb.cgi?T= | JS&CSC=Y&NEWS=N&           |
| PAGE=fulltext8                 | AN=0000565     | 0-200309000  | -00010&LSLINK=80&D=ovft    |
|                                |                |              |                            |
| Please enter t<br>to.<br>Email | he email addro | ess that you | wish to send the jumpstart |

Just a friendly reminder, please use your complete APA Citation or Citation Style expected of your program to ensure proper credit is given and make it easier for others to find